# 推优人党工作记载操作指南

推优入党记载工作已列入团中央、团省委 2022 年基层建 设重点任务指标推进体系。各级团组织须按流程图(见附件 1),在"智慧团建"系统及时记载有关情况。此次集中记载 信息为 2021 年、2022 年共青团推优入党情况(含递交入党申 请书,或经团内推优成为入党积极分子、发展对象,或已入 党的团员情况)。请各设区市团委,省级机关团工委,省直 有关单位团委,各省部属高校、企业、科研院所团委,省级 行业团工委抓紧梳理有关信息,于11月1日至11月10日将 梳理的情况录入"智慧团建"系统,并于11月15日前将相 关信息统计表(见附件2)汇总报送团省委组织部。联系人: 郎建业、张恒,电话:025-83393560,邮箱:3393575@163.com。 今后,如有团员递交入党申请书,或经团内推优成为入党积 极分子、发展对象,或已入党的,各级团组织应在一个月内 在系统中及时记载。操作方法如下。

#### 一、申请入党信息标记

1.操作主体

团支部管理员

2.操作步骤(文字说明+示范图1、2)

团支部管理员梳理统计团支部中 2019 年以来(因首次补录记载信息,2021 年"推优"对象和已入党的团员可能在 2019 年递交入党申请书;目前已超过 28 周岁的人员不在统计范围 内)递交入党申请书的团员信息(包括姓名、递交入党申请书年月),做好前期准备工作。

(1)团支部管理员登录"智慧团建"系统后,点击"团员管理-团员列表"菜单,点击编辑个人信息,进入修改页面(见示范图1)。

| 🧓 网上共青团・         | 智慧团建       | 进入个人中心     |        |                  |            | ≥ 操作中心 <sup>13</sup> 系统设置 | ◇ 🛛 帮助 🖕 退出  |
|------------------|------------|------------|--------|------------------|------------|---------------------------|--------------|
|                  | ♀ 当前位置     | 团员列表       |        | 团员列表             | 超齡离团青年列表   |                           | 返回上一页        |
| 工商管理专业2020级1班团支部 | 导入团        | 员数据 导      | 出团员数据  | 1                | 8位身份证 姓名/手 | 机号码 性别                    | ~ Q          |
| (管理员)            |            |            |        |                  |            |                           |              |
| 骨 组织首页           | 团员总数       | (:27位、团干部: | 2位、 普通 | 团员:25 位; 男:5位、女: | 22位        |                           |              |
|                  | 序号         | 姓名         | 民族     | 手机号码             | 团内职务       | 身份证校验                     | 操作           |
| ▶ 教育实践           | 1          | 管理员)       | 汉族     | 1                | 书记         | 已通过                       | @ Z &        |
| ▲ 组织管理 🗸 🗸 🗸     | 2          | 10000      | 汉族     |                  |            | 已通过                       | <b>O C Q</b> |
| ● 干部管理 ✓         | 3          | 1000       | 汉族     |                  |            | 已通过                       | 039          |
|                  | 步骤一4       |            | 回族     |                  |            | 已通过                       | @ 3 Q        |
| 著 团员管理 🔶 🔹 🔨     | 5<br>Emp 5 |            | 汉族     | -                |            | 步骤三                       | @ @ Q        |
| 团员列表             | 6<br>6     | 1000       | 汉族     |                  |            | 已通过                       | @ Z &        |
| 录入团员团干部          | 7          |            | 汉族     |                  |            | 已通过                       |              |
| 电子数据库            | 8          |            | 汉族     |                  |            | 已通过                       | <u>ی</u> ک   |
|                  | 9          |            | 汉族     |                  |            | 已通过                       | @ <u>@</u> Q |
| 组织关系转接<br>       | 10         | 5          | 汉族     | -                |            | 已通过                       | @ Z Q        |

### (示范图1)

(2)在"基本信息"页面,点击"是否递交入党申请书" 后方框里下拉菜单,在下拉菜单里选择"是";然后完善"递 交入党申请书时间"信息(到月份即可,如2022年10月), 点击"提交",完成"申请入党"信息修改(见示范图2)。

| <ul> <li>(2)</li> <li>(2)</li></ul> | 後<br>炎<br>火<br>使<br>後<br>火<br>使<br>後<br>火<br>使<br>後<br>火<br>使<br>後<br>火<br>使<br>後<br>火<br>使<br>後<br>大<br>使<br>の<br>大<br>の<br>一<br>の<br>一<br>の<br>一<br>の<br>一<br>の<br>一<br>の<br>一<br>の<br>一<br>の<br>一<br>の<br>一<br>の<br>一<br>の<br>一<br>の<br>の<br>の<br>の<br>の<br>の<br>の<br>の<br>の<br>の<br>の<br>の<br>の |              |             |            |          |  |  |  |
|----------------------------------------------------------------------------------------------------|----------------------------------------------------------------------------------------------------|--------------|-------------|------------|----------|--|--|--|
| ▶ 教育实践                                                                                                    | 姓名                                                                                                    | 1980         | 性别          | 女          | 胡知知      |  |  |  |
|                                                                                                    | 身份证号码                                                                                                    | -            | * 民族        | 汉族 ~       | 理及录入     |  |  |  |
|                                                                                                    | * <b>眼</b> 业                                                                                                    | 青年学生 🗸 🗸     | * 在读状况      | 普通本科在读     | $\odot$  |  |  |  |
| ● 干部管理 ∨                                                                                                    | * 学历                                                                                                    | 大学本科 🗸       | * 政治面貌      | 共青团员 ~     | 全局<br>搜索 |  |  |  |
| 警团员管理 ^                                                                                                    | * 入团时间                                                                                                    |              | 发展团员编号      |            | 常贝问题     |  |  |  |
| 团员列表                                                                                                    | 入党时间                                                                                                    | □ 请选择入党年月    | 学习工作单位      |            | 在約       |  |  |  |
|                                                                                                    | 手机号码                                                                                                    |              | * 户籍地址      | 河南         | 「「「」     |  |  |  |
| 求入回页团十部                                                                                                    | 电子邮箱                                                                                                    | 电子邮箱         | QQ          | 1 मिल्लामा | <b>1</b> |  |  |  |
| 电子数据库                                                                                                    | 微信                                                                                                    | ∕ 步骤五        | 微博          | 步骤四        |          |  |  |  |
| 组织关系转接                                                                                                    | 入团志愿书                                                                                                    | 选择入团大愿书 选择文件 | • 是否递交入党申请书 | 否          |          |  |  |  |
| 组织关系审批                                                                                                    | 递交入党申请书时间                                                                                                    | □ "请选择       | * 是否成为注册志愿者 | 是          |          |  |  |  |
| 注册审批                                                                                                    | 成为注册志愿者的时间                                                                                                    | 请选择时间        | 团籍所在团支部     | 否          |          |  |  |  |
| 年度团籍注册审批                                                                                                    |                                                                                                    | 返回           | 步骤六         | ε          |          |  |  |  |

#### (示范图2)

注意: 在修改时, 如遇到无法提交的情况, 请检查"基本信息"页面中标有"\*"的内容是否都已完善。

#### 二、推优入党首次标记

1.操作主体

团支部管理员

2.操作步骤(文字说明+示范图 3-10)

团支部管理员梳理统计 2021 年、2022 年经团内推优成为 入党积极分子、发展对象及中共党员的团员信息(包括姓名、 团内推荐作为入党积极分子时间、党组织确定为入党积极分 子时间、党组织确定为发展对象时间、入党时间),并完成 申请入党信息标记,做好前期准备工作。

(1)团支部管理员登录"智慧团建"系统后,点击"团 内激励-发展激励"菜单,选择"推优入党记载"进入默认界 面(见示范图3)。

| 1000000000000000000000000000000000000 | ♀ 当前位置:发展激励 |          |          | <u>返回上一页</u>         |
|---------------------------------------|-------------|----------|----------|----------------------|
| 支部<br>(管理员)                           |             |          |          |                      |
| ♣ 组织首页                                |             |          |          | 常格                   |
| 🍃 教育实践                                |             | "青马工程"记载 | "青马工程"列表 | 加亞<br>织关<br>系梳<br>开放 |
| ▲组织管理 ∨                               | 步骤三         | ◆ 推优入党记载 | 推优入党列表   | ●<br>一<br>で<br>の     |
| ● 干部管理 ~                              |             |          |          | 全局<br>搜索             |
| ■ 図员管理 ✓                              |             | 其他发展激励记载 | 其他发展激励列表 | 常见<br>问题             |
| 4. 团内激励                               | ——步骤一       |          |          | 在线培训                 |
| 荣誉审批                                  |             |          |          | 小程序 扫一日              |
| 入团激励                                  |             |          |          |                      |
| 评议激励                                  |             |          |          |                      |
| 荣誉激励                                  |             |          |          |                      |
| 机会激励                                  |             |          |          |                      |
| 发展激励 🔶                                | 步骤二         |          |          |                      |

(示范图3)

(2)在"搜索姓名"栏输入推优人选姓名或身份证号码(见示范图4)。

| 100               | ♀ 当前位置:发展激励 | 返回上一                                    | <del>م</del>   |
|-------------------|-------------|-----------------------------------------|----------------|
|                   |             | 步骤四:输入姓名或身份证号                           |                |
| 电子信息科学与技术2020级2册团 | * 发展激励类型:   | 推优入党记载                                  |                |
| 支部<br>(管理员)       | * 搜索姓名:     |                                         |                |
| 骨 组织首页            | * 人员列表:     |                                         | 336.44         |
|                   | * 申请入党时间:   |                                         | 学校<br>团组<br>织关 |
| ▶ 教育实践            | * 推优类别:     | 请选择 🗸                                   | 系統理及           |
| ▲组织管理 ✓           | * 当前状态:     | 请选择                                     | <b>美区</b>      |
| ● 干部管理 ∨          | * 推荐时间:     | □ 以团支部推优大会通过的时间为准                       | 全局             |
| ● 図员管理            | * 确定时间:     | 请选择确定时间                                 | 道思             |
|                   | 推优表:        | 选择文件                                    | 问题             |
| ▲ 团内激励 <b>^</b>   |             | 请上传pdf文件                                | 培训             |
| 荣誉审批              |             |                                         | 小程序<br>扫一扫     |
| 入团激励              |             | 「「「」「「」」「「」」「」」「」」「「」」「」」「」」「」」「」」「」」「」 |                |
| 评议激励              |             |                                         |                |

(示范图4)

(3) 点击"搜索"按钮后将自动跳出"人员列表""申

## 请入党时间"信息(见示范图5)。

| <b>X</b>          | ♀ 当前位置:发展激励 | · · · · · · · · · · · · · · · · · · · |                |
|-------------------|-------------|---------------------------------------|----------------|
|                   |             | 步骤五:点击"搜索"按钮                          |                |
| 电子信息科学与技术2020级2册团 | * 发展激励类型:   | 推优入党记载                                |                |
| 支部                | * 搜索姓名:     | 刘 [1]                                 |                |
| (管理员)<br>希组织首页    | * 人员列表:     | ☆ × 自动跳出                              | 学校             |
| No. 1999 (1999)   | * 申请入党时间:   | 2020-10 自动跳出                          | 团组织关           |
| ▶ 教育实践            | * 推优类别:     | 消选译                                   | 系梳理及录入         |
| ▲组织管理 ✓           | * 当前状态:     | 清选择                                   | 包              |
| ★干部管理 ✓           | * 推荐时间:     | 冒 以团支部推优大会通过的时间为准                     | 全局             |
| ● 团员管理            | * 确定时间:     | 目 清选择确定时间                             | 常见             |
| ▲ 团内激励 <b>へ</b>   | 推优表:        | 选择文件                                  | 问题<br>在线<br>培训 |
| 荣誉审批              |             |                                       | 小程序            |
| 入团激励              |             | 题                                     |                |
| 评议激励              |             |                                       |                |

### (示范图5)

注意: 若未先完成申请入党信息标记,则无法自动跳出 "人员列表""申请入党时间"。

(4)在"推优类别"栏的下拉菜单中选择相应人员被"推荐作为入党积极分子"或"推荐作为党的发展对象"(见示范图6)。

| 100               | ♀ 当前位置:发展激励 |         | 返回上一页                                 |             |
|-------------------|-------------|---------|---------------------------------------|-------------|
|                   |             |         |                                       |             |
| 电子信息科学与技术2020级2册团 | * 2         | 之展激励类型: | 推优入党记载                                |             |
| 支部<br>(管理员)       | *           | 搜索姓名:   | X Q                                   |             |
| ● 组织首页            | *           | 人员列表:   | <u>刘 × </u>                           |             |
|                   | * E         | □请入党时间: | 2020-10                               |             |
| ▶ 教育实践            | *           | 推优类别:   | ◎ 步骤六:在下拉菜单里选择 →→ ◆                   | Lange Lange |
| ▲ 组织管理 🗸 🗸        | *           | 当前状态:   | 推荐作为入党积极分子                            |             |
|                   | *           | 推荐时间:   | 推荐作为党的发展对象 全局                         |             |
| ₩ 7月8世世 >>        | *           | 确定时间:   | 當 请选择确定时间                             |             |
| ▲ 団内激励 へ          |             | 推优表:    | 造業文件                                  |             |
| 荣誉审批              |             |         | 1/昭                                   | <b>7</b>    |
|                   |             |         | □□□□□□□□□□□□□□□□□□□□□□□□□□□□□□□□□□□□□ | 9           |
| 入团激励              |             |         |                                       |             |
|                   |             |         |                                       |             |
|                   |             |         | (示范图6)                                |             |

(5)在"当前状态"栏选择当前是否已经被党组织确定(见示范图7)。

| 100<br>TRAKE            | ♀ 当前位置:发展激励 |                        |                 | 返回上一页 |
|-------------------------|-------------|------------------------|-----------------|-------|
| 电子信息科学与技术2020级2册团<br>支练 | * 发展激励      | 助关型:                   | 推优入党记载          |       |
| (管理员)                   | * 搜索        | 数生名: 4                 | ٩               |       |
| 骨 组织首页                  | 弐人 *        | 动表:                    |                 | 学校团组织 |
|                         | * 申请入党      | 的问: 2020-10            |                 | 系統理及  |
| ► 数月头线                  | * 推伏        | <b>送别</b> : 推荐作为入党积极分子 |                 | →     |
| ▲ 组织管理 🛛 🗸 🗸            | * 当前        | 前状态: 请选择               | 步骤七:在下拉菜单中选择 —— |       |
| ● 干部管理 ✓                | * 推荐        | <b>封时间:</b> 未被党组织确定    |                 | 全局 搜索 |
|                         | * 确定        | 时间: 已被党组织确定            |                 | 常见问题  |
|                         | 招           | 生优表:                   | 选择文件            | 在线培训  |
|                         |             | 请上传pdf文件               |                 | 小程序   |
| 荣誉审批                    |             |                        |                 | 11—11 |
| 入团激励                    |             | 返回                     | 提交              |       |

### (示范图7)

(6)在"推荐时间"栏选择,具体时间以团支部推优大 会通过的时间为准(见示范图8)。

|                   | ♀ 当前位置:发展激励                           | 返回上—页                |
|-------------------|---------------------------------------|----------------------|
|                   |                                       |                      |
| 电子信息科学与技术2020级2班团 | * 发展激励类型: 推优入党记载                      |                      |
| 支部<br>(管理员)       | ・ 援索姓名: Q                             |                      |
| 帚 组织首页            | • 人员列表: — ×                           | 学校团组织关               |
| and an excellent  | * 申请入党时间: 2020-10                     | 系梳                   |
| ▶ 教育实践            | * 推优类别: 推荐作为入党积极分子                    | マシーマングラン             |
| 🛓 组织管理 🛛 🗸 🗸      | * 当前状态: 已被党组织确定                       |                      |
| ● 干部管理 ∨          | * 推荐时间: 回以団支部推优大会通过的时间为准 ◆ 步骤八:选择推荐时间 | 提索                   |
| ● 図员管理 ✓          | • 确定时间: 《 2021 年 》                    | 常见问题                 |
| ▲ 团内激励 <b>へ</b>   | 推优表: 一月 二月 三月 四月                      | 在线培训                 |
| 荣誉审批              | 五月 六月 七月 八月                           | か母来<br><u> 扫</u> - 扫 |
| 入团激励              | 九月 十月 十一月 十二月                         |                      |
| 评议激励              |                                       |                      |

#### (示范图 8)

(7)在"确定时间"栏选择,具体时间应为推荐人选被 党组织确定为"入党积极分子"或"党的发展对象"的时间。 如推荐人选尚未被党组织确定,此步不操作(见示范图9)。

|                           | ♀ 当前位置.发展激励 |                        | <u>返回上</u> 一页                                |
|---------------------------|-------------|------------------------|----------------------------------------------|
|                           |             |                        |                                              |
| 电子信息科学与技术2020级2班团         | * 发展激励类型:   | 推优入党记载                 |                                              |
| 支部<br>(管理员)               | • 搜索姓名:     |                        | _                                            |
| 骨 组织首页                    | * 人员列表:     |                        | 学校                                           |
|                           | * 申请入党时间:   | 2020-10                | 织关系抗理及                                       |
| e gy Fishata              | • 推优类别:     | 推荐作为入党积极分子             | ~ 表入                                         |
| 🛔 组织管理 🛛 🗸 🗸              | * 当前状态:     | 已被党组织确定                |                                              |
| ● 干部管理 🗸 🗸 🗸              | * 推荐时间:     |                        | 全局搜索                                         |
| ● 図员管理 ✓                  | • 确定时间:     | □ 请选择确定时间 ← 步骤九:选择确定时间 | 常见问题                                         |
|                           | 推优表:        | < 2022年 »              | 在线培训                                         |
| ▲ 四内放000 <b>へ</b><br>菜普审批 |             | 月 二月 三月 四月             | 小程序<br>扫———————————————————————————————————— |
|                           |             | 提交                     |                                              |
| 入团激励                      |             | 五月  六月  七月  八月         |                                              |
| 评议激励                      |             | 九月 十月 十二月 十二月          |                                              |
| 荣誉激励                      |             |                        |                                              |

## (示范图9)

(8) 在"推优表"栏上传电子 PDF 格式的《团组织推 优入党审核表》(见附件3)。然后点击"提交",完成推优 入党首次标记工作(见示范图10)。

|                   | 当前位置、发展激励 | <u>返回上一页</u>           |                       |
|-------------------|-----------|------------------------|-----------------------|
| 电子信息科学与技术2020级2册团 | * 发展激励类型: | 推优入觉记载                 |                       |
| 支部<br>(管理员)       | * 搜索姓名:   | 刘 (1)                  |                       |
| 骨 组织首页            | * 人员列表:   | xue ×                  | 学校                    |
| ▶ 教音文號            | * 申请入党时间: | 2020-10                | 加组织关系                 |
| - WATERDA         | * 推优类别:   | 推荐作为入党积极分子             | 新加<br>理及<br>录入        |
|                   | * 当前状态:   | 日被党组织确定                | <ul> <li>●</li> </ul> |
| ● 干部管理 ~          | * 推荐时间:   | ☐ 2021-10              | 全局<br>捜索              |
| ● 図员管理 ✓          | * 确定时间:   | iii 2021-10            | 常见<br>问题              |
| ▲ 团内激励 へ          | 推优表:      | 刘 pdf 选择文件<br>请上传pdf文件 | 在线<br>培训              |
| 荣誉审批              |           |                        | N程序<br>3-15           |
| 入团激励              |           | 趣                      |                       |
| 评议激励              |           | 步骤十一:完善所有信息后,点击"提交"    |                       |

(示范图 10)

注意:若已被党组织确定为入党积极分子或发展对象的, 完成此步后还需按照"推优入党更新标记"中的第(2)步骤 操作。 三、推优入党更新标记

1.操作主体

团支部管理员

2.操作步骤(文字说明+示范图 11-17)

(1)团员被"推荐作为入党积极分子"录入系统时标记为"未被党组织确定"状态:待上级团组织审批通过(见示范图 11)后"推优入党列表"界面将提示"更新状态"。团支部管理员须根据实际,及时更新推优团员是否已被党组织确定为入党积极分子。

注意: 上级团组织要尽快审批。上级团组织管理员在"团 员激励-上级认证-发展激励-推优入党"列表中对团员提交 的更新状态信息进行审批。审批时务必先点击"推优表"后 的"查看"按钮,对团员上传的 PDF 文件进行审阅,无问题 即点击"审批"按钮,在跳出的"审批意见"框中输入"同 意",再点击"同意"按钮即完成审批;有问题即在"审批 意见"框中输入"不同意",点击"不同意"按钮退回,并 及时通知团员修改(见示范图 11)。

| 100           |    | ♀ 当前位置 | 上级认证 |            |                     |       |         | 返回上一页                  |
|---------------|----|--------|------|------------|---------------------|-------|---------|------------------------|
| CELLO .       |    | 入团激励   | 评议激励 | 动荣誉激励      | 机会激励发制              | Ežala | 步骤二     |                        |
| 信息科学技术学院      | 团委 |        |      |            | 青马工程 推优入3           | 2 具他  | 步骤三     |                        |
| 骨 组织首页        |    |        |      |            |                     | 处理状态  | ~ 请输入姓名 | a                      |
| ☑ 教育实践        | ~  | 序号     | 姓名   | 发送方        | 发送时间                | 完成时间  | 处理状态    | 操作                     |
| ▲ 组织管理        | ~  | 1      | х.   | 江苏省南通大学信息科 | 2022-10-11 20:50:01 |       | 尚未处理    | ●批 系統 理及 录入            |
| <b>營</b> 干部管理 | ~  | [1]    |      |            |                     |       | 步骤      | 四 <sup>1-1 共1条</sup> ⊙ |
| <b>曾</b> 团员管理 | ~  |        |      |            |                     |       |         | 全局<br>搜索               |
| ▲ 团内激励        | ^  |        |      |            |                     |       |         | 市況<br>问题<br>在线         |
| 上级认证          |    | 步      | 骤一   |            |                     |       |         | 培训                     |
| 荣誉激励          |    |        |      |            |                     |       |         | 11-13<br>11-13         |

|                                                                                                    | ♥ 当前位置:上级认证         | 返回上一页                                 |                |
|----------------------------------------------------------------------------------------------------|---------------------|---------------------------------------|----------------|
| <b>₩</b>                                                                                                    |                     |                                       |                |
|                                                                                                    | 姓名:                 |                                       |                |
| 信息科学技术学院团委<br>(管理员)                                                                                                    | 类型:                 | 推优入党                                  |                |
| ● 组织首页                                                                                                    | 申请入党时间:             | 2020-10                               | 学校             |
| 2 教育立我                                                                                                    | 推优结果:               | 已被党组织确定                               | 团组<br>织关<br>系梳 |
|                                                                                                    | 推荐时间:               | 2021-10                               | 理及录入           |
| ▲组织管理・ジ                                                                                                    | 确定时间:               | 2021-10                               | Θ              |
| 👹 干部管理 🛛 🗸 🗸                                                                                                    | 当前状态:               | 已被党组织确定                               | 全局<br>捜索       |
| ■ 団员管理 🛛 🗸 🗸                                                                                                    | 申请团组织:              |                                       | 常见<br>问题       |
| ▲ 団内激励 へ                                                                                                    | 申请时间:               | 2022                                  | 在线             |
| ト部门に工                                                                                                    | 推优表:                | 語                                     | 小程序            |
|                                                                                                    |                     | 审批进度 步骤五:务必点击"查看"                     | 8-8            |
| 荣普激励                                                                                                    | 信息科学技术学院团委审批        | 等待审批                                  |                |
| 机会激励                                                                                                    | 返回                  | 审批 - 步骤六                              |                |
| 发展激励                                                                                                    |                     |                                       |                |
|                                                                                                    | ♀ 当前位置上级认证          | 返回上一页                                 |                |
|                                                                                                    |                     |                                       |                |
| Contra Contra Co | 姓名:                 | 华彻                                    |                |
| 信息科学技术学院团委                                                                                                    | 美型:                 | 准优入党                                  |                |
| ● 组织首页                                                                                                    | 申请入党时间:             | 2020-10                               | 学校             |
|                                                                                                    | 推优结果:               | 已被党组织确定                               | 团组织关           |
| ☑ 教育实践                                                                                                    | 推荐时间:               | 2021-10                               | 茶师<br>理及<br>录入 |
| ▲ 组织管理 ✓                                                                                                    | 审批意见                | × 2021-10                             | して             |
| ● 干部管理 ~                                                                                                    |                     | 已被党组织确定                               | 全局<br>捜索       |
| ● 団员管理 ✓                                                                                                    | 请输入您的意见             | ·术学院电子信息科学与技术2020级2班团支部               | 常见             |
|                                                                                                    | 少藤 し : 111世 中 制八 回尽 | , +17元山 円/あ、1久山<br>022-10-25 15:19:52 | 在线             |
| **** [2] Y 360000                                                                                                    |                     |                                       | 培训             |
| 上级认证                                                                                                    |                     | 审批进度                                  | 小程序<br>扫—扫     |

(示范图 11)

一是若仍未被党组织确定为入党积极分子,团支部管理 员需在"团员激励-发展激励-推优入党列表"中找到该团员, 更新其状态为"未被党组织确定"(见示范图12);待被党 组织确定为入党积极分子,参照"已被党组织确定为入党积 极分子"的操作方法。

| ★ 组织首页                        |            |                                 |          |                    |                 |                 |              |      |                    | -                |
|-------------------------------|------------|---------------------------------|----------|--------------------|-----------------|-----------------|--------------|------|--------------------|------------------|
| 🖻 教育实践                        |            |                                 | "青马工程"记载 | Ì                  | "青              | 马工程"列表          |              |      | 学团织                | 校组关              |
| ▲组织管理 ✓                       |            | _                               |          |                    | _               |                 |              |      | 系<br>理<br>录<br>专   | 成<br>及<br>入<br>文 |
| ■ 一部管理 マ                      |            |                                 | 推优入党记载   |                    | 推               | 优入党列表           | <            | 步骤二  | e<br>e             |                  |
| 着团员管理 🗸 🗸                     |            | ŧ                               | 地发展激励记   | ŧ                  | 甘他              | 发展激励问题          | ŧ            |      | <b>妻</b> :         | 義<br>元           |
| ▲ 团内激励 へ                      |            | -                               |          | +74                |                 |                 | ×            |      | 问题在组               | 返                |
| 荣誉审批                          |            |                                 |          |                    |                 |                 |              |      | 培训                 | 川<br> 序          |
| 入团激励                          |            |                                 |          |                    |                 |                 |              |      | <del>11</del>      | Ħ                |
| 评议激励                          |            |                                 |          |                    |                 |                 |              |      |                    |                  |
| 荣誉激励                          |            |                                 |          |                    |                 |                 |              |      |                    |                  |
| 机会激励                          |            |                                 |          |                    |                 |                 |              |      |                    |                  |
| 发展激励                          | 步骤一        |                                 |          |                    |                 |                 |              |      |                    |                  |
|                               | ♀ 当前位置:发展激 | 版加                              |          |                    |                 |                 |              | 返    | 回上—页               |                  |
| CELLED .                      |            |                                 |          |                    | 认证状态            | ~               | 请输入姓名        |      | Q                  |                  |
| 工商管理专业2020级1 <del>期团</del> 支部 | 序号 姓名      | 申请入党时间                          | 类型       | 推优结果               | 推荐时间            | 确定时间            | 当前状态         | 操作   | 上级认证               |                  |
| (EE天)<br>希 组织首页               | 1          | 2021-11                         | 推荐作为入党积  | 未被党组织确定            | 2022-04         | -               | -            | © 🛍  | 认证通过               |                  |
| ▶ 教育实践                        | 2          | 2020-10                         | 推荐作为入党积  | 未被党组织确定            | 2022-04<br>更新状态 | 步骤三<br>-        |              | @ Î  | 认证通过               | 学校<br>团组<br>织关   |
|                               | 3          | 2021-10                         | 推荐作为入党积  | 未被党组织确定            | 2022-04<br>更新状态 | -               | -            | •    | 认证通过               | 系統理及录入           |
| ● 干部管理 ✓                      | 4          | 2021-04                         | 推荐作为入党积  | 未被党组织确定            | 2021-10<br>更新状态 | -               |              | © Î  | 认证通过               |                  |
| 🔮 团员管理 🗸 🗸                    | 5          | 2020-09                         | 推荐作为入党积  | 未被党组织确定            | 2021-10<br>更新状态 | _               |              | ۵    | 认证通过               | <b>捜索</b><br>常见  |
| 🛓 团内激励 🔥 🔨                    | 6          | 2021-04                         | 推荐作为入党积  | 已被党组织确定            | 2021-10         | 2022-06<br>更新状态 | _            | © 🖞  | 认证不通过              | 问题在线             |
| (管理员)                         | ♀ 当前位置:发展激 | 切动                              |          |                    |                 |                 |              |      | <u>图上一页</u>        |                  |
| 希 组织首页                        |            |                                 | -        | 2条/合自              |                 |                 | 2854 3 44-57 |      |                    |                  |
| ▶ 教育实践                        | 成号 姓名      | )+                              | 步骤       | 四:依据实际             | 际选择相应状          | 态虚时间            | 当前状态         | 操作   | 上級认证               |                  |
|                               | 1          | 「<br>「<br>「<br>行<br>二<br>善<br>し |          |                    |                 |                 | _            | •    | 认证通过               |                  |
| ★千部管理 ∨                       |            | * 最新打                           | Ⅲ.亿结果 未  | 被党组织确定             |                 |                 |              | @ fi | 211773 <b>8</b> 1+ | 学校团组             |
| 著団员管理 🗸 🗸                     | 2          |                                 | a<br>E   | R被克组织确定<br>B被党组织确定 |                 | 022-10          |              | •    | #A 411-3691-3      | 系梳理及录入           |
| よ 図内激励 へ                      | 3          |                                 | 取消       | 确定                 | - 步骤五           | 新状态             | 被确定为发展对象     |      | 认证通过               | ()<br>()         |
| 菜苦审批                          | 4          | 2021-10                         | 推荐作为入党积  | 未被党组织确定            | 更新状态            | -               | -            | ۵    | 认证通过               | 全局<br>捜索         |
| 入团激励                          | [1]        |                                 |          |                    |                 |                 |              |      | 1-4 共4条            | 常见<br>问题         |
| 评议激励                          |            |                                 |          |                    |                 |                 |              |      |                    | 在线<br>培训         |
| 荣誉激励                          |            |                                 |          |                    |                 |                 |              |      |                    | 小程序<br>扫——扫      |

## (示范图 12)

二是若已被党组织确定为入党积极分子,团支部管理员 需在"团员激励-发展激励-推优入党列表"中找到该团员,更 新其状态为"已被党组织确定",并选择被党组织确定为入

党积极分子的时间即可。提交后,等待上级团组织审核(见 示范图13)。待审核通过后,进入更新标记第(2)步。

|                  | ♀ 当前位 | 置:发展激励 |                                 |             |              |                 |                |          | 返回上一   | 页       |                                                                                                  |
|------------------|-------|--------|---------------------------------|-------------|--------------|-----------------|----------------|----------|--------|---------|--------------------------------------------------------------------------------------------------|
| STELLED .        |       |        |                                 |             |              |                 |                |          |        |         |                                                                                                  |
| 工商管理专业2020级1册团支部 |       |        |                                 |             |              |                 |                |          |        |         |                                                                                                  |
| (管理员)            |       |        |                                 |             |              |                 |                |          |        |         |                                                                                                  |
|                  |       |        |                                 |             | _            | _               |                |          |        | 歚       | ģ                                                                                                |
|                  |       |        |                                 | 青马工程"记载     | 灵            | "青马             | 马工程"列表         |          |        | いいのない。  | ₽<br>E<br>E<br>E<br>E<br>E<br>E<br>E<br>E<br>E<br>E<br>E<br>E<br>E<br>E<br>E<br>E<br>E<br>E<br>E |
|                  |       |        |                                 | 推优 λ 党记载    | <del>;</del> | 推住              | tλ 党列表 ◀       |          | Euro   | 豪       | S A A A A A A A A A A A A A A A A A A A                                                          |
|                  |       |        |                                 | 100/1961043 | u j          | )#L             | 207 (967 942 · |          | 1來—    | 全局      | J.                                                                                               |
|                  |       |        | 其                               | 他发展激励记      | <br>]载       | 其他发             | 发展激励列表         | ŧ        |        | 常贝      | l                                                                                                |
| ▲ 团内激励 へ         |       |        |                                 |             |              |                 |                |          |        | 在线      | ŧ                                                                                                |
| 荣誉审批<br>         |       |        |                                 |             |              |                 |                |          |        | 小程      | "<br>序                                                                                           |
| 入团激励             |       |        |                                 |             |              |                 |                |          |        | 14      |                                                                                                  |
| 评议激励             |       |        |                                 |             |              |                 |                |          |        |         |                                                                                                  |
| 荣誉激励             |       |        |                                 |             |              |                 |                |          |        |         |                                                                                                  |
| 机会激励             |       |        |                                 |             |              |                 |                |          |        |         |                                                                                                  |
| 发展激励             | ź     | 步骤一    |                                 |             |              |                 |                |          |        |         | _                                                                                                |
|                  |       | 立置:发展激 | 50                              |             |              |                 |                |          | 図      | 回上一页    |                                                                                                  |
|                  |       |        |                                 |             |              | 认证状态            | ~              | 请输入姓名    |        | Q       |                                                                                                  |
| 工商管理专业2020级1册团支部 | 序号    | 姓名     | 申请入党时间                          | 类型          | <b>推优结果</b>  | 推荐时间            | 确定时间           | 当前状态     | 操作     | 上级认证    |                                                                                                  |
| (EEEX)<br>骨 组织首页 | 1     |        | 2021-11                         | 推荐作为入党积     | . 未被党组织确定    | 2022-04         | -              | -        | © 🖞    | 认证通过    |                                                                                                  |
| 🍉 教育实践           | 2     |        | 2020-10                         | 推荐作为入党积     | . 未被党组织确定    | 2022-04<br>更新状态 | 步骤二            | -        | •      | 认证通过    | 学校团组织关                                                                                           |
| ▲组织管理 ✓          | 3     |        | 2021-10                         | 推荐作为入党积     | . 未被党组织确定    | 2022-04<br>更新状态 | -              | -        | •      | 认证通过    | 系統理及录入                                                                                           |
|                  | 4     |        | 2021-04                         | 推荐作为入党积     | . 未被党组织确定    | 2021-10<br>更新状态 | -              | -        | ۵<br>۵ | 认证通过    | <ul><li>⊙</li><li>全局</li></ul>                                                                   |
| 🞽 团员管理 🛛 🗸       | 5     | le.    | 2020-09                         | 推荐作为入党积     | . 未被党组织确定    | 2021-10<br>更新状态 | -              | -        | ۵      | 认证通过    | 捜索<br>常见                                                                                         |
| (管理员)            | ♀ 当前  | 位置:发展激 | 加加                              |             |              |                 |                |          |        | 返回上—页   |                                                                                                  |
| ● 组织首页           |       |        |                                 |             | 完善信息         |                 |                | (清給 ) 州久 |        |         |                                                                                                  |
| ► 教育实践           | 序号    | 姓名     | (********))                     |             | 堅四·洗择"i      | 已被党组织确定         | <b>宁"</b> 定时间  | 当前状态     | 操作     | 上级认证    |                                                                                                  |
| 🛓 组织管理 🛛 🗸 🗸     | 1     |        | 「<br>「<br>「<br>行<br>売<br>善<br>リ |             |              |                 | _              | _        | ١      | 认证通过    |                                                                                                  |
| ● 干部管理 ∨         |       |        | *最新打                            | H 优 结 果     | 已被党组织确定      |                 |                |          |        |         | 学校团组                                                                                             |
| ● 初员管理 ✓         | 2     |        | * 确定日                           | 时间          | 请选择确定时间      |                 | -              |          |        | 从业通过    |                                                                                                  |
| ▲ 团内激励 へ         | 3     |        |                                 | 步骤          | 繁五:选择"研      | 用定时间"           | 522-10<br>新状态  | 被确定为发展对象 | ۵      | 认证通过    | 文文                                                                                               |
| 荣誉审批             | 4     |        |                                 | 取消          | 确定           | ← 步骤六           | -              | -        | ۵      | 认证通过    | 全局<br>搜索                                                                                         |
| 入团激励             | [1]   |        |                                 |             |              |                 |                |          |        | 1-4 共4条 | 常见问题                                                                                             |
| 评议激励             |       |        |                                 |             |              |                 |                |          |        |         | 在线培训                                                                                             |
| 荣誉激励             |       |        |                                 |             |              |                 |                |          |        |         | 小程序<br>扫——扫                                                                                      |
|                  |       |        |                                 |             |              |                 |                |          |        |         | 培训                                                                                               |
|                  |       |        |                                 |             |              |                 |                |          |        |         | <u>н</u> -н                                                                                      |

(示范图 13)

(2)团员被"推荐作为入党积极分子"且录入系统时标 记为"已经党组织确定"状态:待上级团组织审批通过(见 示范图15)后"推优入党列表"界面将提示"更新状态"。 团支部管理员需在"团员激励-发展激励-推优入党列表"中找 到该团员,根据实际更新推优人选当前状态,在"处于考察 期、被取消资格、被确定为发展对象"3个选项中选择相应状态(见示范图14)。

| (管理员)         |        | ♀ 当前    | 前位置:发展演           | 励                 |                |                     |              |               |       |     | 返回上一页                |                                                                                                    |
|---------------|--------|---------|-------------------|-------------------|----------------|---------------------|--------------|---------------|-------|-----|----------------------|----------------------------------------------------------------------------------------------------|
| 🕈 组织首页        |        |         |                   |                   |                |                     |              |               |       |     |                      |                                                                                                    |
| ▶ 教育实践        |        |         |                   |                   |                |                     | 认证状态         | ~             | 请输入姓名 |     | Q                    |                                                                                                    |
| ▲组织管理         | ~      | 序号      | 姓名                | 申请入党时间<br>2021-10 | 業型<br>推荐作为λ 党和 | 推优结果                | 推荐时间 2022-04 | 确定时间          | 当前状态  | 操作  | 上级认证                 |                                                                                                    |
| ●干部管理         | ~      | 2       | * 7               | 2020-10           | 推荐作为入党积        | 已被党组织确定             | 2021-10      | 2021-10       |       | © 🖬 | 认证通过                 | 学校                                                                                                    |
|               |        |         |                   |                   |                |                     |              | 更新状态          |       |     | 1 California         | 如组织                                                                                                    |
|               |        | [1]     | [1] 步骤一 1-2 共2条   |                   |                |                     |              |               |       |     | <mark>1-2 共2条</mark> | 理及录入专区                                                                                                    |
| ▲ 团内激励        |        |         | 19 <b>2</b> -6220 | Ch                |                |                     |              |               |       | 15  | n                    | $\odot$                                                                                                    |
| (管理员)         |        |         | 11110.反展版1        |                   |                |                     |              |               |       |     |                      |                                                                                                    |
| 曾组织首页         |        |         |                   |                   | ي ح            | ¥/言自                |              |               | 法的义务公 |     |                      |                                                                                                    |
| ▶ 教育实践        |        |         |                   |                   | 768            |                     | 相应状态         |               | 明細八姓百 |     |                      |                                                                                                    |
| ▲ 组织管理        | $\sim$ | 序号<br>1 | 姓名                | 请完善以下             | 下信息:           |                     |              | 定时间           | 当前状态  |     | 上级认证                 |                                                                                                    |
| <b>曾</b> 干部管理 | ~      | 2       |                   | *当前状              | 态处于            | 考察期                 | ×            | 021-10<br>新状态 |       | ۵   | 认证通过                 | 学校团组                                                                                                    |
| 警 团员管理        | ~      | [1]     |                   |                   | 处于             | <b>F考察期</b><br>反消资格 | 1-2          |               |       |     | 1-2 共2条              | (<br>(<br>(<br>(<br>(<br>(<br>(<br>(<br>(<br>(<br>))))<br>(<br>(<br>(<br>(<br>(<br>))))<br>(<br>(<br>(<br>(<br>)))<br>(<br>(<br>))<br>(<br>))<br>())<br>()) |
| <b>鼎</b> 团内激励 | ~      |         |                   |                   | 1. 被动          | 角定为发展对象             |              |               |       |     |                      | <b>②</b>                                                                                                    |
| 荣誉审批          |        |         |                   |                   |                |                     |              |               |       |     |                      | 全局<br>搜索                                                                                                    |

#### (示范图 14)

一是如选择"处于考察期",待上级团组织审批后(见 示范图 11)系统将提示更新状态;

二是如选择"被取消资格",则系统终止跟踪;

三是如选择"被确定为党的发展对象",点击"更新状态"按钮后须选择"确定时间",完成更新并提交后待上级团组织审批(见示范图15)。

| (管理员)         | <b>♀</b> 当 | 前位置:发展源 | 就历       |          |                 |       |     | 徊上—页    |
|---------------|------------|---------|----------|----------|-----------------|-------|-----|---------|
| 骨 组织首页        |            |         |          | 完善信息     |                 | 适输入姓名 |     |         |
| ▶ 教育实践        | 序号         | 姓名      | キウギバアたら  |          | 定时间             | 当前状态  | 操作  | 上级认证    |
| <b>晶</b> 组织管理 | 1          | (iiii)  | 请元善以 N信息 |          | _               | -     | © Î | 待认证     |
| <b>營</b> 干部管理 | 2          | 5 I     | * 当前状态   | 被确定为发展对象 | ✓ 021-10<br>新状态 |       | ۵   | 认证通过    |
| <b>警</b> 团员管理 | [1]        |         | *确定时间    | 清选择确定时间  |                 |       |     | 1-2 共2条 |
| 🛔 团内激励        |            |         | 选择       | 柳田天正山山山  |                 |       |     |         |
| 荣誉审批          |            |         |          | 取消 産症 点击 | ;"确定"           |       |     |         |
|               |            |         |          |          |                 |       |     |         |

(示范图 15)

(3)团员被"推荐作为党的发展对象"录入系统时标记 为"未被党组织确定"状态:待上级团组织审批通过(见示 范图 11)后"推优入党列表"界面将提示"更新状态"。组 织管理员须根据实际更新推优人选是否已被党组织确定为党 的发展对象,更新记载逻辑同"团员被'推荐作为入党积极 分子'录入系统时'未被党组织确定'"情形。

(4)团员被"推荐作为党的发展对象"且录入系统时标 记为"已被党组织确定"状态:待上级团组织审批通过(见 示范图11)后"推优入党列表"界面将提示"更新状态"。 团支部管理员需在"团员激励-发展激励-推优入党列表"中找 到该团员,根据实际更新推优人选当前状态,在"处于考察 期、被取消资格、已入党"3个选项中选择相应状态(见示范 图16)。处于考察期、被取消资格的更新逻辑同第(2)步。

| <b>I</b>                                                                                                    | ♀ 当前        | 位置:发展激  | 励       |           |         |                 |                 |          | æ        | 回上一页     |                      |
|----------------------------------------------------------------------------------------------------|-------------|---------|---------|-----------|---------|-----------------|-----------------|----------|----------|----------|----------------------|
| Carlos                                                                                                    |             |         |         |           |         | 认证状态            | ~               | 请输入姓名    |          | Q        |                      |
| 电子信息科学与技术2020级2册团                                                                                                    | 序号          | 姓名      | 申请入党时间  | 类型        | 推优结果    | 推荐时间            | 确定时间            | 当前状态     | 操作       | 上级认证     |                      |
| 支部<br>(管理员)                                                                                                    | 1           | 刘       | 2020-10 | 推荐作为入党积   | 已被党组织确定 | 2021-10         | 2022-10<br>更新状态 | 被确定为发展对象 | <u>ی</u> | 认证通过     |                      |
| 骨 组织首页                                                                                                    | 2           |         | 2021-10 | 推荐作为入党积   | 未被党组织确定 | 2022-04<br>更新状态 | - 步骤            | ¥— –     | ۵        | 认证通过     | 学校<br>团组<br>织关<br>系梳 |
| ▶ 教育实践                                                                                                    | [1]         |         |         |           |         |                 |                 |          |          | 1-2 共2条  | 理及<br>录入<br>专区       |
| 山组织管理 🗸 🗸                                                                                                    |             |         |         |           |         |                 |                 |          |          |          | $\odot$              |
|                                                                                                    | <b>♀</b> 当前 | 前位置:发展演 | 2150    |           |         |                 |                 |          |          | 返回上一页    |                      |
|                                                                                                    |             |         |         |           |         |                 |                 |          |          |          |                      |
| Canal Canal Cana |             |         |         | 5         | 完善信息    |                 | *               | 请输入姓名    |          | <b>a</b> |                      |
| 电子信息科学与技术2020级2册团<br>支部                                                                                                    | 序号          | 姓名      | 请完善以    | 大信息:<br>* | 步骤二:选择  | 相应状态            | 定时间             | 当前状态     | 操作       | 上级认证     |                      |
| (管理员)                                                                                                    | 1           | 刘       | * 当前北   | 太态 👤      | 上于考察期   | X               | 022-10<br>新状态   | 被确定为发展对象 | ۵        | 认证通过     | 学校                   |
| 骨 组织首页                                                                                                    | 2           |         |         | 1         | 处于考察期   |                 | _               |          | ۵        | 认证通过     | 团组织关                 |
| ▶ 教育实践                                                                                                    |             |         |         | -         | 被取消资格   |                 |                 |          |          |          | 糸航<br>理及<br>录入       |
| ▲组织管理 ✓                                                                                                    | [1]         |         |         | R I       | 已入党     |                 |                 |          |          | 1-2 共2条  | を区                   |

### (示范图 16)

如选择"已入党",须填入"入党时间"(被党组织接收为预备党员的时间),更新结束(见示范图17)。

| 100 T             | ♀ 当前位置发展激励 返回上一页 |    |          |         |       |               |          |    |           |                |  |
|-------------------|------------------|----|----------|---------|-------|---------------|----------|----|-----------|----------------|--|
| CELLED .          |                  |    |          | 完善信息    |       | ~             | 请输入姓名    |    | Q         |                |  |
| 电子信息科学与技术2020级2班团 | 序号               | 姓名 | 请完善以下信息: | :       |       | 定时间           | 当前状态     | 操作 | 上级认证      |                |  |
| 支部<br>(管理员)       | 1                |    | *当前状态    | 已入党     | ~     | 022-10<br>新状态 | 被确定为发展对象 | •  | 认证通过      |                |  |
| 骨 组织首页            | 2                |    | * λ 党时间  | 2022-10 |       | -             | -        | ۵  | 认证通过      | 学校团组织关         |  |
| ■ 教育实践            | [4]              |    | 洗择入 登时间  |         |       |               |          |    | 1 2 # 2 5 | 系統<br>理及<br>录入 |  |
| ▲组织管理 ∨           | 10               |    | 201+7    |         |       |               |          |    | 1-2 六2家   | 0<br>E         |  |
| ● 干部管理 ~          |                  |    |          | 取消 确定 🔶 | 点击"确定 | "             |          |    |           | 全局<br>捜索       |  |
|                   |                  |    |          |         |       |               |          |    |           | 常见问题           |  |

(示范图17)

特别注意:

①每次更新状态后均须经过上级团委审核,审核通过后生效;

②如团员组织关系发生转接,推优状态同步迁移至新组织。

附件: 1.推优入党工作记载流程图

2.推优入党工作记载相关信息统计表

3.团组织推优入党审核表

### 附件 1: 推优入党工作记载流程图

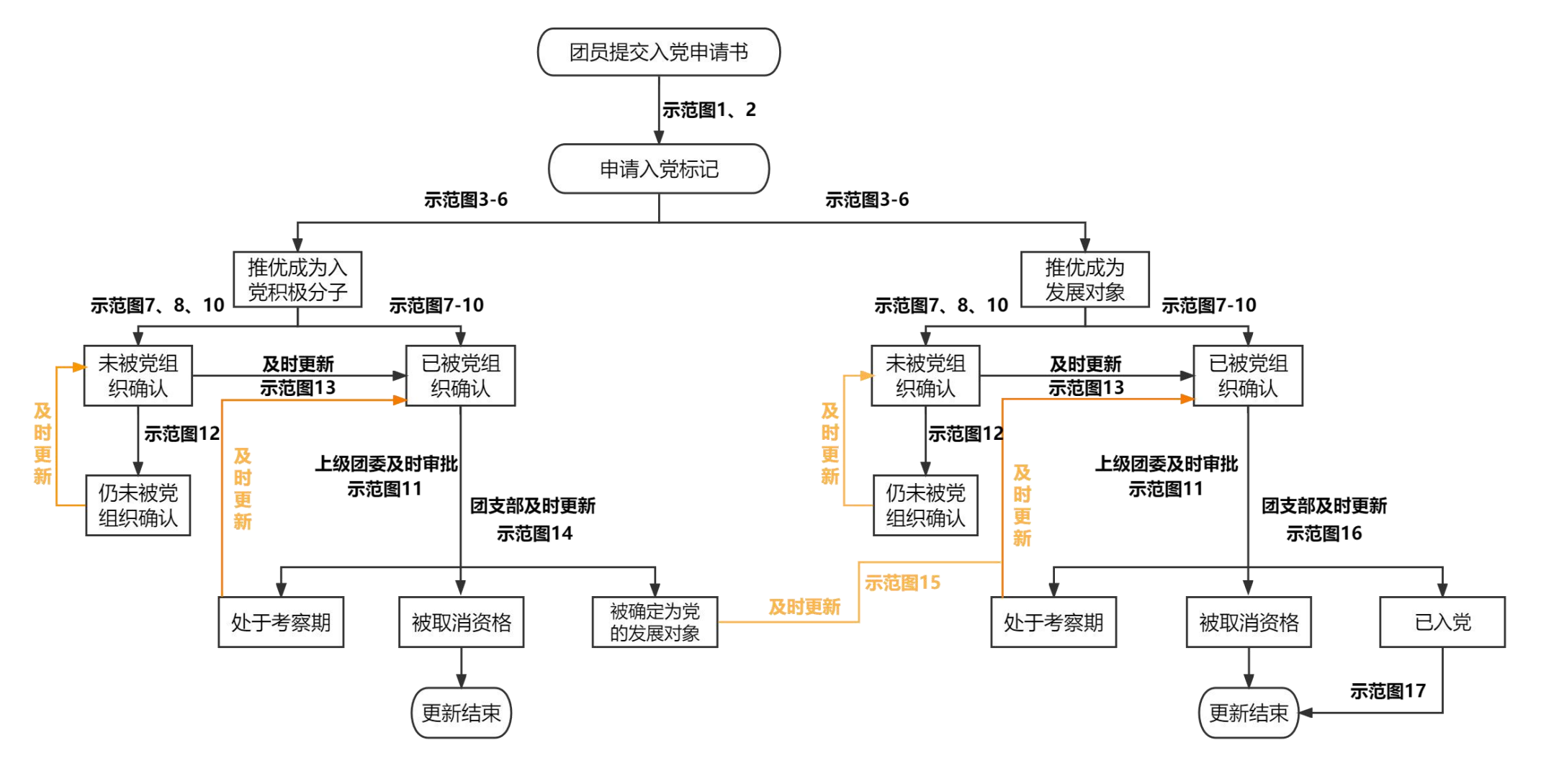

附件 2:

# 推优人党工作记载相关信息统计表

| 姓 | 名 | 递交入党申<br>请书时间 | 推优时间 | 确定为入党积<br>极分子时间 | 确定为发展<br>对象时间 | 入党时间 |
|---|---|---------------|------|-----------------|---------------|------|
|   |   |               |      |                 |               |      |
|   |   |               |      |                 |               |      |
|   |   |               |      |                 |               |      |
|   |   |               |      |                 |               |      |
|   |   |               |      |                 |               |      |
|   |   |               |      |                 |               |      |
|   |   |               |      |                 |               |      |
|   |   |               |      |                 |               |      |
|   |   |               |      |                 |               |      |
|   |   |               |      |                 |               |      |
|   |   |               |      |                 |               |      |
|   |   |               |      |                 |               |      |
|   |   |               |      |                 |               |      |
|   |   |               |      |                 |               |      |

## 附件 3:

## 团组织推优入党审核表

# 团支部:\_\_\_\_\_团员编号:\_\_\_\_\_

| 姓 名 民 族 | 性别     出生年月<br>(岁)                          |      | 寸免冠   |
|---------|---------------------------------------------|------|-------|
| 团内职务    | 申请入党时间                                      |      | 照片    |
| "推优"    | 团支部于年月日在召开                                  | "推优" | 大会,应  |
| 大会情况    | 到有表决权的团员名,实到名,同意推荐人。                        |      |       |
|         | (结合被推荐人思想、学习、工作、生活等情况以及考察材料的优缺点,重点说明存在哪些不足) | 料,说明 | 月被推荐人 |
| 被推荐人    |                                             |      |       |
| 优缺点     |                                             |      |       |
|         |                                             |      |       |
| 团支部     |                                             |      |       |
| 意见      | 团支部书记签字                                     | 年    | 月日    |
| 上级团组织   |                                             |      |       |
| 意见      |                                             |      | (盖章)  |
|         |                                             | 年    | 月日    |
| 党组织     |                                             |      |       |
| 意见      |                                             |      | (盖章)  |
|         |                                             | 年    | 月日    |

共青团中央组织部制